## 更学教育电商:商品不包邮怎么设置?

| 产品名称 | 更学教育电商:商品不包邮怎么设置?                   |
|------|-------------------------------------|
| 公司名称 | 成都更学教育科技有限公司                        |
| 价格   | .00/个                               |
| 规格参数 |                                     |
| 公司地址 | 四川省成都市武侯区航空路6号5栋2单元8层803<br>号(注册地址) |
| 联系电话 | 13540234398                         |

## 产品详情

由于拼多多本来就是一个低价走量的平台,商品的价格已经很低廉了,并且拼多多平台本来又是默认的 快递包邮,所以,对于很多商品价格本来就很低的卖家来说,是极其不划算的,而且,有的地方有特别 的远并且订单量也不会很多的,所有有的卖家就会选择分地区包邮,有些偏远地区就不包邮。这个时候 很多的卖家就会考虑将平台默认的包邮的方式改成需要邮费,但是,有的卖家可能还不知道在哪儿修改 ,今天小编就来告诉大家怎么修改这个吧。

1、首先卖家需要登陆到自己的拼多多商家版的管理后台,找到【发货管理】,点击之后会出现3个子菜 单,然后找到【运费模板】。

2、点击【运费模板】之后,我们就进入了运费模板页面。若之前已经创建过运费模板,可以进行复制、 编辑、删除等操作,如果之前没有创建过运费模板,那么就需要卖家新建了。

3、要新建模板的话,就需要卖家找到页面右上角的【新建运费模板】,点击之后就会跳转到新建页面, 再输入模板名称之后,选择按件数计算或按重量计算的方式。

4、选择完之后,接下来就要选择哪些区域是包邮配送、哪些是不包邮配送的区域了。设置包邮区域直接 点击即可,而不包邮区域的设置,点击添加后选择相应的省份就会出现配送运费的设置框,这些信息输 入完成后,点击【确认】,新的运费模板就创建好了。

以上就是小编给大家分享的关于拼多多设置不包邮的一些操作流程,希望各位卖家们在充分考虑自己的 成本之后合理的设置包邮的数量和地区,希望对各位卖家有所帮助。